## การพยากรณ์ข้าวนาปี

# มีขั้นตอนดังนี้

## 1. ข้อตกลงเบื้องต้น (Assumption)

 1.1 ตัวแปรอิสระที่มีความสัมพันธ์กับตัวแปรตามเนื้อที่เพาะปลูกปีที่พยากรณ์หรือเนื้อที่เพาะปลูก ปีที่ t ได้แก่

1) เนื้อที่เพาะปลูกในปีที่แล้ว หรือเนื้อที่เพาะปลูกปีที่ t-1 ภายใต้ข้อตกลงเบื้องต้นว่า เกษตรกรจะ ตัดสินใจ ขยายหรือลดเนื้อที่เพาะปลูก ต้องคำนึงถึงเนื้อที่เพาะปลูกที่เคยทำมาในปีที่แล้ว

2) ราคาเฉลี่ย ราคาสูงสุด ราคาต่ำสุด ราคา ณ เดือนที่ผลผลิตออกมาก (เดือนพฤศจิกายน) ที่เกษตรกรขายได้ในปีที่แล้วหรือปีที่ t-1 ภายใต้ข้อตกลงเบื้องต้นว่า เกษตรกรจะตัดสินใจในการขยายหรือลดเนื้อที่ เพาะปลูกขึ้นอยู่กับราคาดังกล่าว โดยคาดว่าหากราคาที่เกษตรกรขายได้ในปีที่แล้วมีแนวโน้มเพิ่มขึ้นก็จะจูงใจให้ เกษตรกรขยายเนื้อที่เพาะปลูกเพิ่มขึ้นในปีถัดไป และหากราคาที่เกษตรกรขายได้ในปีที่แล้วมีแนวโน้มลดลง เกษตรกรก็จะลดเนื้อที่เพาะปลูกลงในปีถัดไป

3) ราคาพืชแข่งขันปีที่แล้ว ซึ่งสามารถปลูกได้ในพื้นที่เดียวกัน ภายใต้ข้อตกลงเบื้องต้นว่า เช่น ถ้าราคาอ้อยโรงงานเมื่อปีที่แล้วมีแนวโน้มเพิ่มขึ้นหรือให้ผลตอบแทนที่ดีกว่า เกษตรกรก็จะปรับเปลี่ยนจากการ ปลูกข้าวไปปลูกอ้อยโรงงานแทน และหากราคาอ้อยโรงงานเมื่อปีที่แล้วมีแนวโน้มลดลงหรือผลตอบแทนน้อยกว่า เกษตรกรก็จะหันมาปลูกข้าวแทนอ้อยโรงงาน

4) ต้นทุนการผลิตปีที่แล้ว ภายใต้ข้อตกลงเบื้องต้นว่า หากต้นทุนการผลิตเมื่อปีที่แล้วมีแนวโน้ม ลดลง เกษตรกรจะตัดสินใจขยายเนื้อที่เพาะปลูกเพิ่มขึ้นเพื่อเพิ่มการผลิตและได้รับผลตอบแทนที่มากขึ้น และหาก ต้นทุนเมื่อปีที่แล้วมีแนวโน้มเพิ่มขึ้นและไม่คุ้มค่ากับผลตอบแทนที่ได้รับ เกษตรกรก็จะตัดสินใจลดเนื้อที่ปลูกข้าว และปรับเปลี่ยนไปปลูกพืชอื่นที่ให้ผลตอบแทนที่ดีกว่า

5) ปริ้มาณฝนตก และจำนวนวันฝนตก ภายใต้ข้อตกลงเบื้องต้นว่า หากปริมาณน้ำฝนหรือจำนวน วันที่ฝนตกในปีปัจจุบันเพียงพอต่อการเพาะปลูกเกษตรกรก็อาจจะขยายเนื้อที่เพาะปลูกเพิ่มขึ้น

6) ราคาน้ำมันดีเซล ภายใต้ข้อตกลงเบื้องต้นว่า หากราคาน้ำมันดีเซลต่ำลง เกษตรกรจะเพิ่ม ปริมาณการใช้เครื่องจักร เครื่องยนต์ในการเพาะปลูกมากขึ้น เช่น การเตรียมดิน ทำให้มีการขยายเนื้อที่เพาะปลูก มากขึ้น เนื่องจากมีความสะดวกและรวดเร็วขึ้น

7) แนวโน้มเวลา (Time Trend) เป็นตัวแปรอิสระที่กำหนดให้แทนการเปลี่ยนแปลงของเทคโนโลยี คือ เมื่อระยะเวลาผ่านไป มีผลให้เทคโนโลยีการผลิตเปลี่ยนแปลงไปด้วย ซึ่งอาจจะมีผลทำให้เนื้อที่เพาะปลูก เพิ่มขึ้น

8) ดัชนีราคาผู้บริโภค และดัชนีราคาผู้ผลิต เป็นตัวแปรอิสระที่สะท้อนภาวะการเจริญเติบโตทาง เศรษฐกิจ โดยทั่วไปจะใส่ไว้ในแบบจำลองเพื่อถ่วงค่า (Deflate) ราคาอื่น เพราะขณะที่ราคาพืชผลการเกษตร สูงขึ้น อาจจะเป็นภาพลวงตาว่าสินค้านั้นมีราคาดีขึ้น หากค่าดัชนีราคาผู้บริโภค และดัชนีราคาผู้ผลิตสูงขึ้นด้วย

1.2 ตัวแปรอิสระที่มีความสัมพันธ์กับตัวแปรตามผลผลิตต่อไร่ปีที่พยากรณ์หรือผลผลิตต่อไร่ปีที่ t ได้แก่ 1) ราคาเฉลี่ย ราคาสูงสุด ราคาต่ำสุด ราคา ณ เดือนที่ผลผลิตออกมาก (เดือนพฤศจิกายน) ที่เกษตรกรขายได้ในปีที่แล้วหรือปีที่ t-1 ภายใต้ข้อตกลงเบื้องต้นว่า ผลผลิตต่อไร่จะเพิ่มขึ้นหรือลดลงขึ้นอยู่กับการ ดูแลเอาใจใส่ของเกษตรกร หากราคาที่เกษตรกรขายได้ในปีที่ที่แล้วมีแนวโน้มเพิ่มขึ้นก็จะจูงใจให้เกษตรกรบำรุง ดูแลรักษาดีส่งผลให้ผลผลิตต่อไร่เพิ่มขึ้น และหากราคาที่เกษตรกรขายได้ในปีแล้วมีแนวโน้มลดลง เกษตรกรก์จะ ดูแลเอาใจใส่ลดลงอาจส่งผลให้ผลผลิตต่อไร่ลดลง 2) ดัชนีราคาผู้บริโภค และดัชนีราคาผู้ผลิต เป็นตัวแปรอิสระที่สะท้อนภาวะการเจริญเติบโตทางเศรษฐกิจ โดยทั่วไปจะใส่ไว้ในแบบจำลองเพื่อถ่วงค่า (Deflate) ราคาอื่น เพราะขณะที่ราคาพืชผลการเกษตรสูงขึ้น อาจจะ เป็นภาพลวงตาว่าสินค้านั้นมีราคาดีขึ้น หากค่าดัชนีราคาผู้บริโภค และดัชนีราคาผู้ผลิตสูงขึ้นด้วย

3) ต้นทุนการผลิตปีที่พยากรณ์ ภายใต้ข้อตกลงเบื้องต้นว่า หากต้นทุนการผลิต เช่น ราคาปุ๋ย ยากำจัด วัชพืช เมื่อปีที่พยากรณ์มีแนวโน้มราคาลดลง เกษตรกรสามารถซื้อปัจจัยดังกล่าว เพื่อไปบำรุงดูแลรักษาต้นข้าว ส่งผลให้ผลผลิตต่อไร่เพิ่มขึ้น หรือในทางกลับกัน หากแนวโน้มราคาที่เกษตรกรขายได้เพิ่มขึ้น เกษตรกรก็อาจมี แรงจูงใจในการเพิ่มต้นทุนการผลิต เพื่อให้ได้ผลผลิตต่อไร่ที่เพิ่มขึ้น

4) ปริมาณฝนตก และจำนวนวันฝนตก ภายใต้ข้อตกลงเบื้องต้นว่า ปริมาณน้ำฝน จะมีผลต่อผลผลิตต่อไร่ หากปริมาณน้ำฝนในปีใดมีมากสม่ำเสมอ ผลผลิตต่อไร่น่าจะมีแนวโน้มเพิ่มมากขึ้น และในทางตรงกันข้าม เมื่อเกิด ภาวะฝนแล้งและฝนทิ้งช่วง จะทำให้ได้ผลผลิตลดลง

5) อัตราการใช้เมล็ดพันธุ์ และการใส่ปุ๋ยปีที่พยากรณ์ ภายใต้ข้อตกลงเบื้องต้นว่า หากมีการใช้เมล็ดพันธุ์ และการใส่ปุ๋ยเพิ่มขึ้น จะส่งผลให้ผลผลิตต่อไร่เพิ่มขึ้นด้วย

6) ราคาน้ำมันดีเซล ภายใต้ข้อตกลงเบื้องต้นว่า ราคาน้ำมันดีเซลต่ำลง เกษตรกรจะเพิ่มปริมาณการใช้ เครื่องจักร เครื่องยนต์ ในการดูแลรักษามากขึ้น ส่งผลให้ผลผลิตต่อไร่เพิ่มขึ้นด้วย

7) แนวโน้มเวลา (Time Trend) เป็นตัวแปรอิสระที่กำหนดให้แทนการเปลี่ยนแปลงของเทคโนโลยี คือ เมื่อระยะเวลาผ่านไป มีผลให้เทคโนโลยีการผลิตเปลี่ยนแปลงไปด้วย ซึ่งจะมีผลทำให้ผลผลิตต่อไร่เพิ่มขึ้น

### 2.กำหนดตัวแปรในแบบจำลอง

2.1 ตัวแปรตาม (Dependent Variable) เป็นตัวแปรที่ต้องการพยากรณ์ ประกอบด้วย

- Y1<sub>t</sub> คือ เนื้อที่เพาะปลูกข้าวนาปี ปีที่ t
- Y2<sub>t</sub> คือ ผลผลิตต่อไร่ข้าวนาปี ปีที่ t

**2.2 ตัวแปรอิสระ** (Independent Variable) เป็นตัวแปรที่มีสมมติฐานว่ามีอิทธิพลต่อการเปลี่ยนแปลง ของตัวแปรที่จะทำการพยากรณ์ ซึ่งในการศึกษาครั้งนี้มีตัวแปรอิสระ ดังนี้

- Lag\_Y1 หรือ Y1\_1 คือ เนื้อที่เพาะปลูกข้าวนาปี ปีที่ t-1
- Lag\_X1 หรือ X1\_1 คือ ราคาข้าวเปลือกเจ้าหอมมะลิ 105 ที่เกษตรกรขายได้ ณ ความชื้น 15% ปีที่ t-1
- Lag\_X2 หรือ X2\_1 คือ ราคาสูงสุดข้าวเปลือกเจ้าหอมมะลิ 105 ที่เกษตรกรขายได้ ณ ความชื้น 15% ปีที่ t-1
- Lag\_X3 หรือ X3\_1 คือ ราคาต่ำสุดของข้าวเปลือกเจ้าหอมมะลิ 105 ที่เกษตรกรขายได้

|                       | ณ ความชื้น 15% ปีที่ t-1                                                     |
|-----------------------|------------------------------------------------------------------------------|
| Lag_X4 หรือ X4_1      | คือ ราคาข้าวเปลือกเจ้าหอมมะลิ 105 ที่เกษตรกรขายได้ ณ ความชื้น 15% ณ เดือนที่ |
|                       | ผลผลิตออกมามาก ปีที่ t-1                                                     |
| Lag_X5 หรือ X5_1      | คือ ราคาอ้อยโรงงาน ที่เกษตรกรขายได้ ปีที่ t-1                                |
| Cost <sub>t</sub>     | คือ ต้นทุนการผลิตข้าวขาวดอกมะลิ 105 ภาคตะวันออกเฉียงเหนือ ปีที่ t            |
| Seedt                 | คือ อัตราการใช้เมล็ดพันธุ์ข้าวต่อไร่ของข้าวนาปี ปีที่ t                      |
| Rate_Fer <sub>t</sub> | คือ อัตราการใส่ปุ๋ยต่อเนื้อที่เพาะปลูกต่อไร่ของข้าวนาปี ปีที่ t              |
| Poil <sub>t</sub>     | คือ ราคาน้ำมันดีเซล ปีที่ t                                                  |
| Trendt                | คือ แนวโน้มเวลา ปีที่ t                                                      |
| RT5 <sub>t</sub>      | คือ ปริมาณน้ำฝนสะสมเดือนเมษายนถึงพฤษภาคม ปีที่ t                             |
| RT6 <sub>t</sub>      | คือ ปริมาณน้ำฝนสะสมเดือนเมษายนถึงมิถุนายน ปีที่ t                            |
| RT7 <sub>t</sub>      | คือ ปริมาณน้ำฝนสะสมเดือนเมษายนถึงกรกฎาคม ปีที่ t                             |
| RT8 <sub>t</sub>      | คือ ปริมาณน้ำฝนสะสมเดือนเมษายนถึงสิงหาคม ปีที่ t                             |
| RT9 <sub>t</sub>      | คือ ปริมาณน้ำฝนสะสมเดือนเมษายนถึงกันยายน ปีที่ t                             |
| RT10 <sub>t</sub>     | คือ ปริมาณน้ำฝนสะสมเดือนเมษายนถึงตุลาคม ปีที่ t                              |
| RD5 <sub>t</sub>      | คือ จำนวนวันฝนตกสะสมเดือนเมษายนถึงพฤษภาคม ปีที่ t                            |
| RD6 <sub>t</sub>      | คือ จำนวนวันฝนตกสะสมเดือนเมษายนถึงมิถุนายน ปีที่ t                           |
| RD7 <sub>t</sub>      | คือ จำนวนวันฝนตกสะสมเดือนเมษายนถึงกรกฎาคม ปีที่ t                            |
| RD8 <sub>t</sub>      | คือ จำนวนวันฝนตกสะสมเดือนเมษายนถึงสิงหาคม ปีที่ t                            |
| RD9 <sub>t</sub>      | คือ จำนวนวันฝนตกสะสมเดือนเมษายนถึงกันยายน ปีที่ t                            |
| RD10 <sub>t</sub>     | คือ จำนวนวันฝนตกสะสมเดือนเมษายนถึงตุลาคม ปีที่ t                             |

# 3. จัดเตรียมข้อมูลเพื่อการพยากรณ์

### 3.1 นำข้อมูลตัวแปรอิสระและตัวแปรตามที่ได้จากการสืบค้นมาจัดเรียงตามปีน้อยไปมาก ตัวอย่าง ที่ 3.1 การจัดเตรียมข้อมูล เพื่อพยากรณ์ผลผลิตข้าวนาปี ของจังหวัดอบุลราชธานี

| rı | 100  |           | J.1    | 1119   | UV16V  | 1909   | 106   | าช่าย    | 6110  | NOI    | 11996  | MPIM   |        | 1919   |        | ВЛ  | υv  | VI ( | 911 | ยุบ  | 619  | IUC   | 1112      |        |        |        |        |        |
|----|------|-----------|--------|--------|--------|--------|-------|----------|-------|--------|--------|--------|--------|--------|--------|-----|-----|------|-----|------|------|-------|-----------|--------|--------|--------|--------|--------|
|    | А    | В         | С      | D      | Е      | F      | G     | н        | 1     | J      | к      | L      | М      | N      | 0      | Ρ   | Q   | R    | S   | Т    | U    | х     | Y         | Z      | AA     | AB     | AC     | AD     |
| 1  | year | Y1        | X1     | X2     | Х3     | X4     | X5    | Cost     | Trend | RT5    | RT6    | RT7    | RT8    | RT9    | RT10   | RD5 | RD6 | RD7  | RD8 | RD9  | RD10 | POIL  | Lag_Y1    | Lag_X1 | Lag_X2 | Lag_X3 | Lag_X4 | Lag_X5 |
| 2  | 2542 | 1,490,565 | 7,205  | 8,700  | 6,700  | 6,800  | 488   | 1,468.13 | 1     | 175.76 | 102.36 | 141.71 | 70.74  | 165.06 | 56.60  | 21  | 20  | 20   | 22  | 21   | 14   | 8.96  |           |        |        |        |        |        |
| 3  | 2543 | 1,590,342 | 6,521  | 7,125  | 4,700  | 7,125  | 421   | 1,697.84 | 2     | 326.60 | 235.58 | 247.88 | 168.52 | 157.66 | 76.47  | 25  | 25  | 28   | 25  | 25   | 20   | 12.93 | 1,490,565 | 7,205  | 8,700  | 6,700  | 6,800  | 488    |
| 4  | 2544 | 1,738,499 | 5,164  | 6,480  | 4,813  | 4,825  | 485   | 1,722.13 | 3     | 135.59 | 279.97 | 172.27 | 329.67 | 308.81 | 195.67 | 29  | 25  | 28   | 28  | 21   | 23   | 13.43 | 1,590,342 | 6,521  | 7,125  | 4,700  | 7,125  | 421    |
| 5  | 2545 | 1,684,993 | 6,795  | 9,240  | 5,804  | 6,188  | 433   | 1,747.58 | 4     | 139.94 | 191.50 | 331.98 | 288.75 | 385.40 | 93.69  | 30  | 27  | 31   | 30  | 29   | 21   | 13.12 | 1,738,499 | 5,164  | 6,480  | 4,813  | 4,825  | 485    |
| 6  | 2546 | 1,642,722 | 8,947  | 9,633  | 7,275  | 7,600  | 452   | 1,858.71 | 5     | 212.60 | 176.63 | 144.89 | 274.19 | 500.15 | 34.18  | 23  | 22  | 24   | 27  | 29   | 17   | 14.03 | 1,684,993 | 6,795  | 9,240  | 5,804  | 6,188  | 433    |
| 7  | 2547 | 1,646,172 | 7,863  | 8,060  | 7,600  | 8,060  | 359   | 1,885.11 | 6     | 260.35 | 138.53 | 299.00 | 238.99 | 170.25 | 11.30  | 28  | 29  | 30   | 30  | 25   | 5    | 14.59 | 1,642,722 | 8,947  | 9,633  | 7,275  | 7,600  | 452    |
| 8  | 2548 | 1,611,879 | 7,906  | 8,450  | 7,795  | 7,795  | 508   | 2,328.20 | 7     | 138.74 | 241.66 | 249.81 | 268.68 | 229.93 | 30.37  | 26  | 28  | 29   | 27  | 26   | 18   | 20.01 | 1,646,172 | 7,863  | 8,060  | 7,600  | 8,060  | 359    |
| 9  | 2549 | 1,662,816 | 8,225  | 8,970  | 7,990  | 8,100  | 747   | 2,482.52 | 8     | 63.16  | 115.93 | 342.53 | 374.86 | 198.03 | 181.31 | 18  | 21  | 28   | 31  | 20   | 17   | 25.56 | 1,611,879 | 7,906  | 8,450  | 7,795  | 7,795  | 508    |
| 10 | 2550 | 1,687,796 | 12,505 | 18,167 | 9,015  | 9,015  | 692   | 2,582.05 | 9     | 276.84 | 164.39 | 178.92 | 396.17 | 250.67 | 197.34 | 25  | 25  | 25   | 30  | 24   | 20   | 25.66 | 1,662,816 | 8,225  | 8,970  | 7,990  | 8,100  | 747    |
| 11 | 2551 | 1,721,866 | 14,108 | 15,900 | 12,580 | 13,450 | 622   | 3,534.60 | 10    | 33.56  | 143.40 | 131.96 | 274.22 | 355.90 | 124.07 | 31  | 25  | 26   | 30  | 29   | 28   | 31.16 | 1,687,796 | 12,505 | 18,167 | 9,015  | 9,015  | 692    |
| 12 | 2552 | 1,881,719 | 14,722 | 15,300 | 13,620 | 13,648 | 726   | 3,561.45 | 11    | 144.33 | 173.69 | 403.14 | 175.31 | 360.99 | 48.43  | 20  | 27  | 29   | 29  | 27   | 21   | 24.77 | 1,721,866 | 14,108 | 15,900 | 12,580 | 13,450 | 622    |
| 13 | 2553 | 2,238,602 | 13,715 | 14,880 | 13,013 | 14,380 | 984   | 3,727.29 | 12    |        | 111.25 | 217.20 | 360.97 | 251.13 | 157.19 | 0   | 27  | 27   | 30  | 29   | 17   | 28.59 | 1,881,719 | 14,722 | 15,300 | 13,620 | 13,648 | 726    |
| 14 | 2554 | 2,448,780 | 15,139 | 16,500 | 14,060 | 16,500 | 967   | 3,908.14 | 13    | 191.72 | 203.62 | 356.83 | 425.98 | 355.37 | 172.78 | 26  | 30  | 29   | 31  | 29   | 19   | 29.44 | 2,238,602 | 13,715 | 14,880 | 13,013 | 14,380 | 984    |
| 15 | 2555 | 2,484,492 | 15,691 | 15,958 | 15,094 | 15,625 | 1,044 | 4,250.47 | 14    | 209.30 | 109.12 | 204.04 | 220.74 | 265.21 | 59.56  | 24  | 27  | 29   | 29  | 28   | 11   | 30.41 | 2,448,780 | 15,139 | 16,500 | 14,060 | 16,500 | 967    |
| 16 | 2556 | 2,200,086 | 14,299 | 14,512 | 13,749 | 14,512 | 1,022 | 4,490.17 | 15    | 199.04 | 113.84 | 325.44 | 63.92  | 481.52 | 34.71  | 23  | 26  | 20   | 27  | 28   | 28   | 29.97 | 2,484,492 | 15,691 | 15,958 | 15,094 | 15,625 | 1,044  |
| 17 | 2557 | 2,217,033 | 13,390 | 14,033 | 12,151 | 12,175 | 933   | 4,570.65 | 16    | 109.28 | 398.92 | 480.90 | 170.56 | 209.98 | 87.90  | 20  | 28  | 30   | 26  | 25   | 18   | 29.73 | 2,200,086 | 14,299 | 14,512 | 13,749 | 14,512 | 1,022  |
| 18 | 2558 | 2,460,946 | 10,074 | 11,274 | 9,300  | 11,274 | 919   | 3,939.39 | 17    | 84.96  | 119.48 | 234.72 | 144.22 | 195.47 | 108.55 | 21  | 13  | 25   | 26  | 22   | 18   | 24.87 | 2,217,033 | 13,390 | 14,033 | 12,151 | 12,175 | 933    |
| 19 | 2559 | 2,789,533 | 9,241  | 12,825 | 8,583  | 8,583  | 798   | 3,774.95 | 18    | 97.02  | 348.08 | 161.02 | 180.48 | 330.49 | 64.56  | 25  | 28  | 23   | 30  | 30   | 22   | 23.25 | 2,460,946 | 10,074 | 11,274 | 9,300  | 11,274 | 919    |
| 20 | 2560 | 2,755,660 | 14,369 | 15,800 | 12,375 | 12,375 | 1,066 | 3,731.80 | 19    | 234.35 | 221.88 | 379.90 | 248.21 | 139.21 | 75.81  | 26  | 28  | 30   | 23  | 29   | 19   | 25.63 | 2,789,533 | 9,241  | 12,825 | 8,583  | 8,583  | 798    |
| 21 | 2561 | 2,798,656 | 16,333 | 16,660 | 16,180 | 16,660 | 799   | 3,789.27 | 20    | 134.58 | 190.00 | 312.55 | 240.97 | 190.88 | 79.31  | 26  | 27  | 30   | 29  | 27   | 17   | 28.35 | 2,755,660 | 14,369 | 15,800 | 12,375 | 12,375 | 1,066  |
| 22 | 2562 | 2,836,118 | 14,002 | 14,658 | 13,566 | 14,658 | 618   | 3,798.96 | 21    | 174.75 | 77.05  | 291.58 | 223.14 | 278.02 | 88.88  | 24  | 21  | 29   | 28  | 27.4 | 19   | 26.46 | 2,798,656 | 16,333 | 16,660 | 16,180 | 16,660 | 799    |
| 23 | 2563 |           |        |        |        |        |       | 3,817.97 | 22.00 | 143.50 | 189.32 | 296.42 | 240.20 | 295.09 | 88.04  | 22  | 26  | 27   | 28  | 26.4 | 17.4 | 26.81 | 2,836,118 | 14,002 | 14,658 | 13,566 | 14,658 | 618    |

3.2 นำข้อมูลเข้าโปรแกรม Gretl

| 🕅 gretl                                                                    |                                                   | -                |           | $\times$ | 📓 gretl: open file     |                                                        |                 |              | × |
|----------------------------------------------------------------------------|---------------------------------------------------|------------------|-----------|----------|------------------------|--------------------------------------------------------|-----------------|--------------|---|
| <u>File</u> <u>T</u> ools <u>D</u> ata <u>V</u> iew <u>A</u> dd <u>S</u> a | ample <u>V</u> ariable <u>M</u> odel <u>H</u> elp |                  |           | •        | 🔪 🔪 83 ตู่มือพยากรถม์  | giño Gretl                                             |                 |              |   |
| <u>O</u> pen data                                                          | User file                                         | Ctrl+O sirirut\[ | Documents | \gretl   | <u>P</u> laces         | Name                                                   | ▲ Size          | Modified     | * |
| Append data                                                                | Sample file                                       |                  |           | 1        | C Search               | 01-regression-analysis.pdf                             | 3.5 MB          | 12:38        |   |
| Save data Ct                                                               | rl+S                                              |                  |           |          | Recently Used          | 07-time-series-forecasting.pdf                         | 2.4 MB          | 12:41        |   |
| Save data <u>a</u> s                                                       | 1. datatest.gdt                                   |                  |           |          | 🛅 gretl                | (g) 10-handbook.pdf                                    | 12.4 ME         | 3 09:51      |   |
| Export data                                                                | 2. ตัวอย่างอุบลนาบ2.gat                           |                  |           |          | irirut.OAE.000         | gretl-2019b-64.exe                                     | 28.6 ME         | 3 09:52      |   |
| Send To                                                                    | 4 Run adt                                         |                  |           |          | Desktop                | g Manual.pdf                                           | 6.1 MB          | 16:14        |   |
| New data set                                                               | rl+N 5 data monthtime sere50 61 vis               |                  |           |          | ap Local Disk (C:)     | G Test1.gdt                                            | 9.8 kB          | 14:53        |   |
|                                                                            | 6 Run savat I-si sa visv                          |                  |           |          | I DATA (D:)            | 🐏 การใช้งาน GRETL console.docx                         | 15.1 kB         | 12:18        |   |
| Ciear data set                                                             |                                                   |                  |           |          | HP_RECOVERY (E:)       | 🕙 การพยากรณ์ ด้วย Gretl.doc                            | 1.4 MB          | 08:11        | = |
| Working directory                                                          |                                                   |                  |           |          | 🥔 DVD RW Drive (F:)    | 🕙 การพยากรณ์ ด้วย Gretl ร่าง.doc                       | 1.7 MB          | 08:11        |   |
| Script files                                                               | •                                                 |                  |           |          | Info_CAI (\\cai-srv2)  | 🐏 ตัวอย่างอุบคนาปี.xls                                 | 312.3 ki        | 3 08:16      |   |
| Session files                                                              |                                                   |                  |           |          |                        | 🐏 ตัวอย่างอุบคนาปี 2.xls                               | 309.2 ki        | 3 08:12      |   |
| Databases                                                                  | <b>b</b>                                          |                  |           |          |                        | 6 ตัวอย่างอุบลนาปี ร่าง.gdt                            | 4.2 kB          | 13:58        |   |
| Function packages                                                          | <b>b</b>                                          |                  |           |          |                        | 😤 แนวปฏิบัติที่ดีการ์โซโปรแกรม Gretl เพื่อการวิจัย.pdf | 935.6 ki        | 3 12:40      |   |
| ₹ Ctr                                                                      | rl+Q                                              |                  |           |          | irirut (\\w_zone) (Y:) |                                                        |                 |              |   |
|                                                                            |                                                   |                  |           |          |                        |                                                        |                 |              | Ŧ |
|                                                                            |                                                   |                  |           |          |                        |                                                        | all files (*.*) |              | • |
| 🖩 🌶 🏲 🗮 fx 💢 🏄                                                             | β 🕮 🖿                                             |                  |           |          |                        |                                                        | Cancel          | <u>O</u> pen |   |
| 2) เลือก Sheet ที่                                                         | เราได้เตรียมข้อมลไว้ แ                            | เล้วกด C         | )K ข้อ    | อมล      | ที่เตรียมไว้ได้นํ      | าเข้าโปรแกรมแล้ว ดังรเ                                 | ]               |              |   |

1) เปิดโปรแกรมแล้วเลือก File>Open data>User file จากนั้นค้นหาไฟล์ที่จะใช้ เลือก ไฟล์ แล้ว กด Open

4 1 ป

| 📓 gretl: sp | readsheet im   | port       | 8 |
|-------------|----------------|------------|---|
|             | Start import   | at:        |   |
| column:     | 1 * r          | ow: 1      | * |
| (A)         |                |            |   |
|             | Sheet to imp   | oort:      |   |
| data        |                |            | ~ |
| data2       |                |            |   |
| data¥1      |                |            | - |
|             | <u>C</u> ancel | <u>о</u> к |   |

|              |        |              |        |             |              |                  |         | ข           |        |          |
|--------------|--------|--------------|--------|-------------|--------------|------------------|---------|-------------|--------|----------|
| 🕅 gi         | etl    |              |        |             |              |                  |         | -           |        | $\times$ |
| <u>F</u> ile | Tools  | <u>D</u> ata | View   | <u>A</u> dd | Sample       | <u>V</u> ariable | Model   | Help        |        | -        |
| Test1.       | gdt    |              |        |             |              |                  | C:\User | s\sirirut\[ | ocumen | ts\gret  |
| ID # 4       | Variab | ile nam      | e ◀ De | scripti     | /e label     |                  |         |             |        | 4 ^      |
| 0            | const  |              |        |             |              |                  |         |             |        |          |
| 1            | Y1     |              |        |             |              |                  |         |             |        |          |
| 2            | X1     |              |        |             |              |                  |         |             |        |          |
| 3            | X2     |              |        |             |              |                  |         |             |        |          |
| 4            | X3     |              |        |             |              |                  |         |             |        |          |
| 5            | X4     |              |        |             |              |                  |         |             |        |          |
| 6            | X5     |              |        |             |              |                  |         |             |        |          |
| 7            | Cost   |              |        |             |              |                  |         |             |        |          |
| 8            | Trend  |              |        |             |              |                  |         |             |        |          |
| 9            | RT5    |              |        |             |              |                  |         |             |        |          |
| 10           | RT6    |              |        |             |              |                  |         |             |        |          |
| 11           | RT7    |              |        |             |              |                  |         |             |        |          |
| 12           | RT8    |              |        |             |              |                  |         |             |        |          |
| 13           | RT9    |              |        |             |              |                  |         |             |        | ~        |
|              |        |              |        | Ann         | ual: Full ra | nge 2542 -       | 2563    |             |        |          |
|              | D 10   |              | 6.     | <b>9</b> -8 | 1 B          | 0 D              |         |             |        |          |
| 3131         | 💌 L    |              | 1      | 8 <b></b> 8 | <u> </u>     | H (C)            |         |             |        |          |

3) หากต้องการแปลงข้อมูลให้อยู่ในรูป log ทำได้ดังนี้ คลิกขวาที่ตัวแปรที่จะทำการแปลงข้อมูล แล้วเลือก Add log ก็จะได้ตัวแปรใหม่ ดังรูป

| gretl                                            |               | _            |        | ×          | 1            | gretl       |                 |                |             |                |                  |               | _            |           | $\times$ |
|--------------------------------------------------|---------------|--------------|--------|------------|--------------|-------------|-----------------|----------------|-------------|----------------|------------------|---------------|--------------|-----------|----------|
| <u>File Tools Data View A</u> dd Sample Variable | <u>M</u> odel | <u>H</u> elp |        | 6          | <u>F</u> ile | <u>T</u> oo | ls <u>D</u> ata | a <u>V</u> iew | <u>A</u> dd | <u>S</u> ample | <u>V</u> ariable | <u>M</u> odel | <u>H</u> elp |           |          |
| Test1.gdt *                                      | C:\User       | s\sirirut\   | Docume | ents\gretl | Test         | .gdt *      |                 |                |             |                |                  | C:\User       | s\sirirut\[  | Documents | s∖gretl  |
| ID #      Variable name      Descriptive label   |               |              |        | • •        | ID #         | < V         | ariable r       | name 🖣         | Descrip     | otive label    |                  |               |              |           | • ^      |
| 0 const                                          |               |              |        |            | 9            | - I         | RT5             |                |             |                |                  |               |              |           |          |
| = 1 Y1 U Direleventure                           |               |              |        |            | 1            | 0 I         | RT6             |                |             |                |                  |               |              |           |          |
| 22 V1 1 Display values                           |               |              |        |            | 1            | 1 1         | RT7             |                |             |                |                  |               |              |           |          |
|                                                  |               |              |        |            | 1            | 2 1         | RT8             |                |             |                |                  |               |              |           |          |
|                                                  |               |              |        |            |              | 3 I         | RT9             |                |             |                |                  |               |              |           |          |
| 4 X3      Frequency distribution                 |               |              |        |            |              | 4 I         | RT10            |                |             |                |                  |               |              |           |          |
| Correlogram                                      |               |              |        |            |              | 5 1         | RD5             |                |             |                |                  |               |              |           |          |
| b X5     Periodogram                             |               |              |        |            |              | 6 I         | RD6             |                |             |                |                  |               |              |           |          |
| Cost Edit attributes                             |               |              |        |            |              | / 1         | KD7             |                |             |                |                  |               |              |           |          |
| Copy to clipboard                                |               |              |        |            |              | 0 I<br>0 I  |                 |                |             |                |                  |               |              |           |          |
| 10 PT6 Delete                                    |               |              |        |            |              | 9 I<br>0 I  | 2010            |                |             |                |                  |               |              |           |          |
|                                                  |               |              |        |            |              | 1 1         |                 |                |             |                |                  |               |              |           |          |
|                                                  |               |              |        |            |              | 8 1         | ¥1              |                | = log (     | of Y1          | _                |               |              |           | ~        |
| Add percent change                               | 25.62         |              |        | Ŧ          |              | -           |                 |                | A           | unde Erell en  | mme 2542         | 2562          |              |           |          |
| Add index values                                 | 2503          |              |        |            |              | ~           |                 | _              | Ann         |                | inge 2042 -      | 2305          |              |           |          |
| Dummify                                          |               |              |        |            |              | 2           | <u>-</u>        | fx             |             | β              |                  |               |              |           |          |

### 4. ขั้นตอนพยากรณ์ผลผลิตข้าวหอมมะลินาปี

### 4.1 วิเคราะห์ความสัมพันธ์ระหว่างตัวแปรตามกับตัวแปรอิสระ

ตัวแปรทั้งหมดต้องนำมาศึกษาความสัมพันธ์ระหว่างตัวแปรตามกับตัวแปรอิสระ ว่ามีความสัมพันธ์กันหรือไม่ เพื่อ เป็นการคัดเลือกตัวแปรเข้าไปในแบบจำลอง โดยการทดสอบค่าสัมประสิทธิ์ของสหสัมพันธ์เพียร์สัน (Pearson Product Moment Correlation Coefficient) โดยพิจารณาจากการทดสอบสมมติฐานดังนี้

 $\mathbf{H}_{_{0}}$ : ตัวแปรตามและตัวแปรอิสระไม่มีความสัมพันธ์กัน (ho= 0)

 $\mathrm{H_{i}}$ : ตัวแปรตามและตัวแปรอิสระมีความสัมพันธ์กัน (ho 
eq 0)

ปฏิเสธสมมติฐานหลัก  $\mathbf{H}_0$  เมื่อ  $t \ge t_{\frac{\alpha}{2},n-2}$  และ  $t \le -t_{\frac{\alpha}{2},n-2}$  หรือ Significance ของสถิติทดสอบ  $\mathbf{t} < \alpha$ 

โดยจะใช้โปรแกรม Gretl ในการหา Correlation มีวิธีการดังนี้

 หลังจากที่น ำข้อมูลเข้าโปรแกรมแล้ว ไปที่ View เลือก Correlation matrix จะได้หน้าต่าง Correlation matrix แล้วเลือกตัวแปรอิสระที่จะทดสอบ ไปด้านขวามือแล้วกด OK ดังรูป

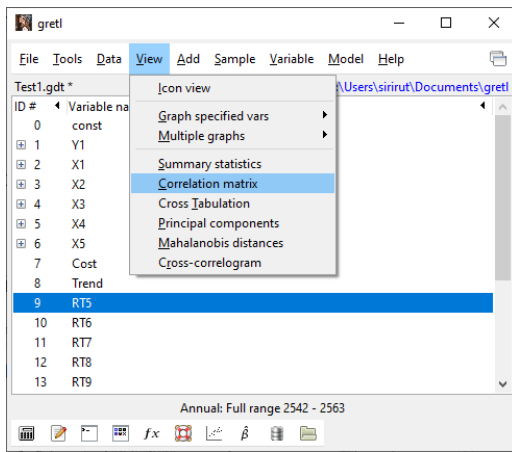

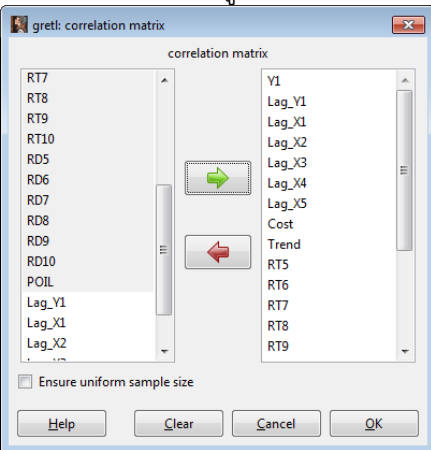

2) จะได้ Correlation ของตัวแปรตามกับตัวแปรอิสระ โดยดูจากแถวแรกของแต่ละกลุ่ม ซึ่งจะเป็น ความสัมพันธ์ระหว่าง Y1 กับตัวแปรอิสระต่างๆ

| gretl: correlation matrix                                                                                                    |                                                                                                    | 🛐 greti: correlation matrix                                                                                                    |
|----------------------------------------------------------------------------------------------------|----------------------------------------------------------------------------------------------------|----------------------------------------------------------------------------------------------------|
| <b>7</b> 8 6 9 X                                                                                                    | 0                                                                                                    |                                                                                                    |
| Correlation Coefficients, using the observations 2543 - 2562<br>5% critical value (two-tailed) = 0.4438 for n = 20                                                                                                    | *                                                                                                    | RD5         RD6         RD7         RD8         RD9           -0.1313         -0.0021         -0.0018         -0.1544         0.3682         Y1                                                                                                    |
| Y1         Lag_Y1         Lag_X1         Lag_X2           1.0000         0.9503         0.6481         0.6092           1.0000         0.6308         0.5997           1.0000         0.9359         1.0000           1.0000         1.0000         1.9369                                                                                                    | Lag_X3<br>0.6718 Y1<br>0.9745 Lag_Y1<br>0.8616 Lag_X2<br>1.0000 Lag_X3                                                                                                    | $ \begin{array}{cccccccccccccccccccccccccccccccccccc$                                                                                                    |
| Lag_X4         Lag_X5         Cost         Trend           0.6882         0.7963         0.7593         0.9271           0.6662         0.7971         0.7507         0.9200           0.9546         0.7757         0.8908         0.7491           0.813         0.7292         0.8655         0.7161           0.9766         0.7819         0.8880         0.7670           1.0000         0.7814         0.8811         0.7391           1.0000         0.9030         0.8381         1.0000           0.8670         1.0000         1.0000         0.8670 | RT5           -0.1418         Y1           -0.0111         Lag_Y1           -0.2758         Lag_X2           -0.2062         Lag_X3           -0.1201         Lag_X5           -0.1201         Lag_X5           -0.3209         Cost           -0.2277         Trend           1.0000         RTS | -0.1650 -0.0755 -0.0784 -0.1528 0.2999 Trend<br>0.4338 0.1923 0.0579 -0.3457 0.0065 RTS<br>0.2104 0.4054 0.1228 -0.2613 0.0032 RT6<br>-0.0933 0.2625 0.4833 -0.2002 -0.0562 RT7<br>-0.1030 0.1646 0.2969 0.5359 -0.1160 RT8<br>0.1063 0.0400 -0.5308 0.2596 0.4449 RT9<br>-0.1881 -0.1802 0.0292 0.3668 -0.4085 RT10<br>1.0000 0.1179 0.1262 -0.0755 0.0002 RD5<br>1.0000 0.0197 0.1932 0.4907 RD6<br>1.0000 0.0086 -0.0884 RD7<br>1.0000 0.099 |
| RI6         RI7         RI8         RT9           0.0178         0.1915         -0.2482         -0.1538           -0.0341         0.2724         -0.3462         -0.0809           -0.2861         0.2635         -0.3367         0.0445                                                                                                    | RT10<br>-0.0760 Y1<br>-0.2076 Lag_Y1<br>-0.1005 Teg V1                                                                                                    | RD10 POIL<br>-0.0148 0.5652 Y1<br>0.0215 0.5638 Lag_Y1                                                                                                    |

จากรูปจะเห็นได้ว่า ตัวแปรตาม Y1 มีความสัมพันธ์กับตัวแปรอิสระ โดยมีค่ามากกว่า 0.05 ได้แก่

Lag\_Y1 Lag\_X1 Lag\_X2 Lag\_X3 Lag\_X4 Lag\_X5 Cost Trend POIL

### 4.2 การสร้างแบบจำลองการพยากรณ์

ในตัวอย่างนี้จะเป็นการสร้างแบบจำลองการพยากรณ์ เนื้อที่เพาะปลูกข้าวหอมมะลิ จังหวัดอุบลราชธานี โดย จะนำตัวแปรตามและตัวแปรอิสระที่มีความสัมพันธ์กัน จากข้อ 4.1 มาสร้างแบบจำลอง ด้วยวิธีการวิเคราะห์การ ถดถอยเชิงพหุ (Multiple Regression Analysis) เพื่อจะทดสอบค่าสัมประสิทธิ์การถดถอยทุกตัวพร้อมกันของแต่ ละแบบจำลอง และตรวจสอบว่าตัวแปรอิสระทุกตัวสามารถอธิบายการผันแปรตัวแปรตามในแต่ละแบบจำลองได้ หรือไม่ โดยมีวิธีการดังนี้

1) จากโปรแกรม Gretl ไปที่ model> Ordinary Least Square จะได้หน้าต่าง specify model จากนั้นเลือกตัวแปรตาม และตัวแปรอิสระ ที่มีความสัมพันธ์ใส่ช่องด้านขวามือ จากนั้นกด lags

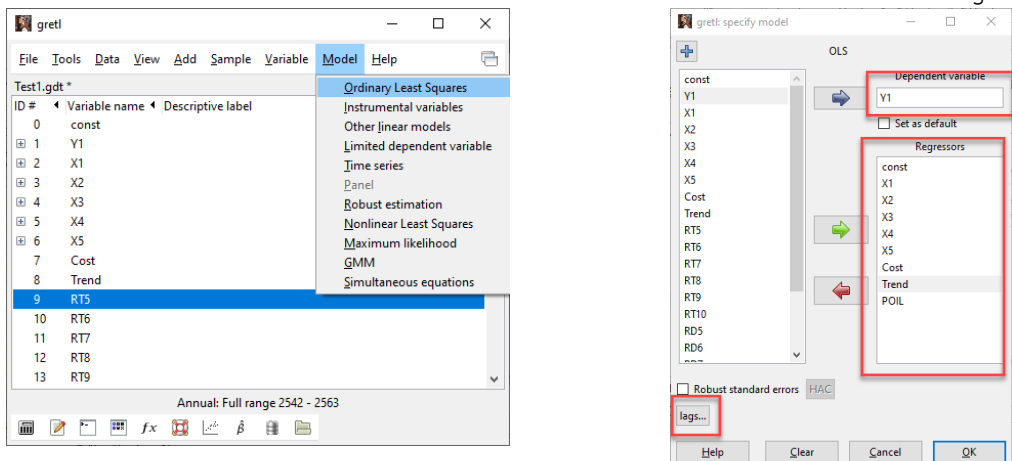

2) จะได้หน้าต่าง lag order โดยตัวแปรราคา X1 – X5 เลือก 1 และทำเครื่องหมายถูกตรง lags of dependent variable Y1 แล้วกด OK จะได้ตัวแปรอิสระที่อยู่ใน model ดังรูป แล้วกด OK

| 🦉 lag o             | rder |             |                |             |             |       | ×             |
|---------------------|------|-------------|----------------|-------------|-------------|-------|---------------|
| Variable            | -    | I           | ags            |             | -           | or    | specific lags |
| default<br>X1<br>X2 | 0    | *<br>*      | to 0<br>to 1   | •           |             |       |               |
|                     | 1    | •<br>•<br>• | to 1<br>to 1   |             |             |       |               |
| X5<br>Cost          | 1    | •<br>•<br>• | to 1           |             |             |       |               |
| Frend<br>POIL       | 0    | *<br>*<br>* | to 0<br>to 0   |             | •<br>•<br>• |       |               |
| ✓ Lags<br>Y1        | of d | epende      | ent va<br>to 1 | riable<br>; |             |       |               |
| <u>H</u> el         | lp   |             |                |             | <u>C</u> a  | incel | <u>O</u> K    |

3) จะได้หน้าต่าง model ดังรูป

| 💐 gretl: m                | odel 1                              |                             |             |             |             | -    |        | >    | < |
|---------------------------|-------------------------------------|-----------------------------|-------------|-------------|-------------|------|--------|------|---|
| <u>F</u> ile <u>E</u> dit | <u>T</u> ests <u>S</u> ave <u>G</u> | <u>ì</u> raphs <u>A</u> nal | lysis L     | aTeX        |             |      |        | Ę    | 3 |
| Model 1:<br>Depender      | : OLS, using<br>nt variable:        | observat<br>Yl              | tions       | 2543-2562   | (T = 20)    | _    |        |      |   |
|                           | coeff                               | icient                      | sto         | l. error    | t-ratio     | F    | -value |      | l |
| const                     | 963675                              |                             | 3923        | 09          | 2.456       | 6    | .0339  | **   | L |
| X1 1                      | -43                                 | .5463                       | 1           | .02.588     | -0.4245     |      | .6802  |      | L |
| X2_1                      | 29                                  | .3417                       |             | 48.2760     | 0.6078      |      | .5569  |      | L |
| X3_1                      | -67                                 | .2141                       |             | 71.8227     | -0.9358     |      | .3714  |      | L |
| X4 1                      | 98                                  | .4628                       |             | 53.2760     | 1.848       |      | .0943  | *    | L |
| X5 1                      | 345                                 | .440                        | 4           | 04.437      | 0.8541      |      | .4130  |      | L |
| Cost                      | -128                                | .361                        | 1           | 67.063      | -0.7683     |      | .4600  |      | I |
| Trend                     | 60031                               | .1                          | 240         | 29.1        | 2.498       |      | .0315  | **   | I |
| POIL                      | -11967                              | .5                          | 139         | 10.8        | -0.8603     |      | .4098  |      | I |
| ¥1_1                      | 0                                   | .310558                     |             | 0.273764    | 1.134       |      | .2831  |      | l |
| Mean dep                  | pendent var                         | 210493                      | 36 5        | .D. depend  | dent var    | 467  | 085.1  |      | 1 |
| Sum squa                  | ared resid                          | 2.12e+1                     | 11 卢        | E of reg    | greesion    | 145  | 600 4  |      |   |
| R-square                  | ed                                  | 0.94878                     | 38 <b>Z</b> | djusted R-  | -squared    | 0.9  | 02698  |      |   |
| F(9, 10)                  | )                                   | 20.5852                     | 29 E        | -value(F)   |             | 0.0  | 00026  |      |   |
| Log-like                  | elihood                             | -259.233                    | 33 <b>7</b> | kaike crit  | terion      | 538  | .4666  |      |   |
| Schwarz                   | criterion                           | 548.423                     | 39 F        | lannan-Quir | nn          | 540  | .4104  |      |   |
| rho                       |                                     | 0.27044                     | 40 I        | )urbin-Wats | son         | 1.4  | 15730  |      |   |
| Excludir                  | ng the const                        | ant, p-va                   | alue v      | as highest  | t for varia | able | 23 (X  | 1_1) |   |

**จากข้อมูล** Model 1 พบว่า แบบจำลองนี้ มีค่า

Adjusted R Square 0.902698

หมายความว่า แบบจ่ำลองนี้ตัวแปรอิสระ สามารถอธิบายตัวแปรตาม ได้ถึง 90.26%

F-test มีค่า Significance F 0.000026

Significant F = 0.000026 < lpha= 0.05 แสดงว่า ปฏิเสธ  $H_0$  ยอมรับ

 $H_1$ หมายความว่า แบบจำลองนี้ มีค่าพารามิเตอร์ของตัวแปรอิสระบางตัว ไม่

เท่ากับศูนย์ คือ แบบจำลองนี้สามารถอธิบายตัวแปรตามที่เราศึกษาได้

แต่จากการพิจารณาตัวแปรอิสระแต่ละตัวมี 2 ตัวเท่านั้น คือ X4\_1 และ Trend ที่สามารถอธิบายตัวแปรตามได้

ดังนั้นควรพิจารณา แบบจำลองอื่น โดยทดงองตัดตัวแปรที่มีค่า P-value สูง ออกทีละตัว หรือเลือกตัวแปรอิสระที่มีความสัมพันธ์กับตัวแปรตามสูงเข้าที ละตัว แล้วทอสอบ Run Regression จนตัวแปรอิสระที่อยู่ในแบบจำลองทุก ตัว มีค่า P-value น้อยกว่า 0.01 หรือ 0.05 หรือ 0.10 ซึ่งเป็นช่วงที่สามารถ ยอมรับความคลาดเคลื่อนได้ ที่ 1% หรือ5% หรือ 10%

4) ทำข้อ 1) ใหม่ โดยทดลองเลือกตัวแปรอิสระที่มีความสัมพันธ์กับตัวแปรตาม และให้ค่า P-value น้อย กว่า 0.01 หรือ 0.05 หรือ 0.10 ซึ่งเป็นช่วงที่สามารถยอมรับความคลาดเคลื่อนได้ ที่ 1% หรือ5% หรือ 10% จะ ได้ model ดังนี้

|             |                           |                    |       | LTV          |           |          |     |
|-------------|---------------------------|--------------------|-------|--------------|-----------|----------|-----|
|             | sts <u>s</u> ave <u>u</u> | rapris <u>A</u> na | iysis |              | (T = 0.0) |          | 4   |
| Dependent v | variable:                 | Y1                 | tior  | 18 2543-2562 | (1 = 20)  |          |     |
|             | coeff                     | icient             | 5     | std. error   | t-ratio   | p-value  |     |
| const       | 605408                    |                    | 24    | 14955        | 2.472     | 0.0259   | **  |
| X3 1        | -86                       | .8220              |       | 43.7217      | -1.986    | 0.0656   | *   |
| X4_1        | 77                        | .7986              |       | 39.4046      | 1.974     | 0.0670   | *   |
| Trend       | 39466                     | . 8                | 1     | 6001.5       | 2.466     | 0.0262   | **  |
| ¥1_1        | 0                         | .534514            |       | 0.180206     | 2.966     | 0.0096   | *** |
| Mean depend | dent var                  | 21049              | 36    | S.D. depende | ent var   | 467085.1 |     |
| Sum squared | d resid                   | 2.57e+1            | 11    | S.E. of reg  | ression   | 130962.5 |     |
| R-squared   |                           | 0.93793            | 36    | Adjusted R-s | squared   | 0.921386 |     |
| F(4, 15)    |                           | 56.671             | 55    | P-value(F)   |           | 7.10e-09 |     |
| Log-likeli  | nood                      | -261.15            | 53    | Akaike crite | erion     | 532.3105 |     |
| Schwarz cr: | iterion                   | 537.289            | 92    | Hannan-Quinr | 1         | 533.2824 | -   |
| rho         |                           | 0.3516             | 69    | Durbin's h   |           | 2.656397 |     |

จากข้อมูล Model 3 พบว่า แบบจำลองนี้ มีค่า

Adjusted R Square 0.921386 หมายความว่า แบบจำลองนี้ตัวแปรอิสระ สามารถอธิบายตัวแปรตาม ได้ถึง 92.13%

F-test มีค่า Significance F 0.0000000071

Significant F = 0.0000000071< lpha= 0.05 แสดงว่า ปฏิเสธ  $H_0$ 

ยอมรับ  $H_1$ หมายความว่า แบบจำลองนี้ มีค่าพารามิเตอร์ของตัวแปร

อิสระบางตัว ไม่เท่ากับศูนย์ คือ แบบจำลองนี้สามารถอธิบายตัวแปรตามที่ เราศึกษาได้

และเมื่อพิจารณาตัวแปรอิสระแต่ละตัว มีค่า P-value น้อยกว่า 0.01 หรือ 0.05 หรือ 0.10 ซึ่งเป็นช่วงที่สามารถยอมรับความคลาดเคลื่อนได้ ที่ 1% หรือ5% หรือ 10% ซึ่งทุกตัวสมารถอธิบายตัวแปรตามได้ มีค่า Durbin-Watson เท่ากับ 2.656

### สมการของแบบจำลองนี้คือ

เป็นรูปแบบจำลอง Linear Model Y1=605,408+0.53(Y1\_1)-86.82(X3\_1)+77.79(X4\_1)+39,466.8(Trend)

4.3 การตรวจสอบเงื่อนไขของการวิเคราะห์การถดถอยเชิงพหุ

4.3.1 การตรวจสอบว่าค่าความคลาดเคลื่อนเป็นอิสระกัน หรือไม่

โดยใช้สถิติทดสอบ Durbin-Watson **ขั้นตอนที่ 1** กำหนดสมมติฐาน  $\mathbf{H}_{0}$ : ค่าความคลาดเคลื่อน  $\mathbf{e}_{i}$  และ  $\mathbf{e}_{j}$  เป็นอิสระกัน

 $\mathbf{H}_{i}$ : ค่าความคลาดเคลื่อน  $\mathbf{e}_{i}$  และ  $\mathbf{e}_{j}$  ไม่เป็นอิสระกัน

ยอมรับสมมติฐานหลัก  $\mathbf{H}_{_0}$  เมื่อค่า DW เข้าใกล้ 2 หรืออยู่ระหว่าง 1.5 - 2.5

ถ้าค่า DW < 1.5 แสดงว่าค่าความสัมพันธ์ของ e<sub>i</sub>และ e<sub>j</sub> อยู่ในทิศทางบวก และถ้า DW มีค่าเข้าใกล้ 0 แสดงว่า e<sub>i</sub>และ e<sub>j</sub> มีความสัมพันธ์กันมาก

ถ้าค่า DW > 2.5 แสดงว่าค่าความสัมพันธ์ของ e<sub>i</sub>และ e<sub>j</sub> อยู่ในทิศทางลบ และถ้า DW มีค่าเข้าใกล้ 4 แสดงว่า e<sub>i</sub>และ e<sub>j</sub> มีความสัมพันธ์กันมาก

### **ขั้นตอนที่ 2** สรุปผล

จาก Model 3 พบว่าให้ค่า Durbin-Watson เท่ากับ 2.656 นั่นคือ ค่า DW= 2.656 > 2.5 แสดงว่าค่า ความสัมพันธ์ของค่าความคลาดเคลื่อนมีความสัมพันธ์กันมาก ซึ่งทำให้เกิดปัญหาสหสัมพันธ์ของตัวคลาดเคลื่อน (Autocorrelation) การแก้ไขคือ การแก้ไขคือ เพิ่มตัวแปรอิสระ เปลี่ยนรูปแบบฟังก์ชัน หรือแก้ด้วยวิธี GLS, Cochrane-Orcutt, การใส่ลำดับของ AR(p), HAC เป็นต้น

### 4.3.2 การตรวจสอบความสัมพันธ์ระหว่างตัวแปรอิสระ เป็นอิสระกันหรือไม่

ซึ่งการตรวจสอบนี้จะตรวจสอบเฉพาะการวิเคราะห์การถดถอยที่มีรูปแบบเป็น linear โดยใช้สถิติ ทดสอบ Variance Inflation Factor (VIF)

**ขั้นตอนที่ 1** กำหนดสมมติฐาน

 $\mathbf{H}_{0}$ : ตัวแปรอิสระ  $\mathbf{X}_{i}$  เป็นอิสระกันกับตัวแปรอิสระอื่น

 $\mathbf{H}_{\mathrm{l}}$ : ตัวแปรอิสระ  $\mathbf{X}_{\mathrm{i}}$  ไม่เป็นอิสระกันกับตัวแปรอิสระอื่น

ยอมรับสมมติฐานหลัก  $H_0$ ถ้าหากค่า Tolerance ของตัวแปรอิสระ  $X_i$  เข้าใกล้ 1 แสดงว่าตัวแปรเป็น อิสระจากกัน แต่ถ้าค่าใกล้ศูนย์ แสดงว่าเกิดปัญหา Multicollinearity คือยอมรับสมมติฐานรอง  $H_1$ 

สำหรับค่า VIF ถ้ามีค่ามากแสดงว่า ตัวแปรอิสระ  $\mathbf{X}_{i}$ มีความสัมพันธ์กับตัวแปรอิสระอื่นมาก ถ้าค่า VIF มากกว่า 10 มีหลักฐานเกี่ยวกับความสัมพันธ์ที่มากพอ ตัวแปรอิสระ  $\mathbf{X}_{i}$ มีความสัมพันธ์กับตัวแปรอิสระอื่น

**ขั้นตอนที่ 2** ทำการทดสอบ โดยไปที่หน้าต่าง model ที่ต้องการทดสอบ แล้วเลือก

Analysis>Collinearity จะได้หน้าต่าง Collinearity ดังรูป

| 🛐 gretl: model 1                                                                                                    | I I I I I I I I I I I I I I I I I I I                                                                                                    |          |
|----------------------------------------------------------------------------------------------------|----------------------------------------------------------------------------------------------------|----------|
| <u>File Edit Iests Save Graphs</u> <u>A</u> nalysis LaTeX                                                                                                    |                                                                                                    | 8        |
| Model 1: 0LS, using obse       Display actual, fitted, residual         Dependent variable: Y1       Coefficien         coefficien       Confidence intervals for coefficients         const       605408         X3_1       -86.8220         Zefficient covariance matrix       Coefficient covariance matrix         X4_1       77.7986         Trend       39466.8         Y1_1       0.5345         Mean dependent var       2104936         Sum squared resid       2.57e+11         R-squared       0.937936         Adjusted R-squared       0.937936         F(4, 15)       56.67155 | value       Variance Inflation Factors         Minimum possible value = 1.0         Values > 10.0 may indicate a collinearity problem         0259 **         .0656 *         .0656 *         .0656 *         .0656 *         .0656 *         .0656 *         .0656 *         .0656 *         .0656 *         .0656 *         .0656 *         .0656 *         .0656 *         .0656 *         .0656 *         .0656 *         .0656 *         .0656 *         .0656 *         .0656 *         .0656 *         .0656 *         .0656 *         .0656 *         .0656 *         .0656 *         .0656 *         .0656 *         .0656 *         .0656 *         .0656 *         .0656 *         .0656 *         .0656 *         .0656 *         .0656 *         .0656 *         .0656 *         .0656 *         .0656 *         .0656 *         .0656 *                                                                                                    | E        |
| Log-likelihood -261.1553 Akaike criterion 53<br>Schwarz criterion 537.2892 Hannan-Quinn 53<br>rho 0.351669 Durbin's h 2.                                                                                                    | 2,3105<br>3,2824<br>656397<br>656397<br>6,642<br>6,650<br>6,000<br>6,000<br>6,642<br>6,642<br>0,068<br>0,001<br>0,000<br>0,000 | <b>.</b> |

จากการทดสอบจะเห็นได้ว่า X3\_1 และ X4\_1 มีค่า VIF สูงมาก คือ 27.034 ลั 23.991 ตามลำดับ แสดงว่าเกิดปัญหาความสัมพันธ์เชิงเส้นของตัวแปรอิสระ (Multicolliearity) การแก้ไขคือ ตัดตัวแปร อิสระ X3\_1 หรือ X4\_1 ออก แล้วทำการสร้างแบบจำลองอีกครั้ง

### 4.3.3 การตรวจสอบว่าค่าความแปรปรวนของความคลาดเคลื่อนมีค่าคงที่ หรือไม่

โดยใช้สถิติทดสอบของ Breusch-Pagan Test หรือ LM test

**ขั้นตอนที่ 1** กำหนดสมมติฐาน

 $\mathbf{H}_{0}$ : ค่าความแปรปรวนของความคลาดเคลื่อนมีค่าคงที่/ Homoscedasticity

 $\mathbf{H}_1$ : ค่าความแปรปรวนของความคลาดเคลื่อนมีค่าไม่คงที่/ Heteroscedasticity ยอมรับสมมติฐานหลัก  $\mathbf{H}_0$  เมื่อ ค่า p-value มากกว่าหรือเท่ากับ  $\boldsymbol{\alpha}_{0.05}$  คือ ไม่เกิดปัญหา Heteroscedasticity ปฏิเสธสมมติฐานหลัก  $\mathbf{H}_0$  และยอมรับ  $\mathbf{H}_1$ เมื่อ ค่า p-value น้อยกว่า  $\boldsymbol{\alpha}_{0.05}$  คือ เกิดปัญหา Heteroscedasticity

ขั้นตอนที่ 2 ทำการทดสอบ โดยไปที่หน้าต่าง model ที่ต้องการทดสอบ แล้วเลือก

| Test> Heteroscedasticity>Breusch-Pagan จะเดหนาตาง LM test |
|-----------------------------------------------------------|
|                                                           |

| 🛐 gretl: m                                                       | odel 4                                                                                                    |                                                                              | - 0                                               | ×                  | 📓 gretl: LM test (heteroskedasticity) — 🗆                                                                                                    | $\times$                   |
|------------------------------------------------------------------|----------------------------------------------------------------------------------------------------|------------------------------------------------------------------------------|---------------------------------------------------|--------------------|----------------------------------------------------------------------------------------------------|----------------------------|
| <u>F</u> ile <u>E</u> dit                                        | <u>Tests</u> <u>S</u> ave <u>G</u> raphs <u>A</u> nalysis <u>L</u> a                                                                   | TeX                                                                          |                                                   | -                  |                                                                                                    | 8                          |
| Model 4:<br>Depender                                             | Omit variables<br>Add variables                                                                                                    | 43-2562 (T = 20)                                                             |                                                   |                    | Breusch-Pagan test for heteroskedasticity<br>OLS, using observations 2543-2562 (T = 20)<br>Dependent variable: scaled uhat^2                                                                                                    |                            |
|                                                                  | Sum of coefficients<br>Linear restrictions                                                                                             | error t-ratio                                                                | o p-value                                         |                    | coefficient std.error t-ratio p-va                                                                                                    | lue                        |
| const<br>X3_1<br>X4_1<br>Trend                                   | Non-linearity (squares)<br>Non-linearity ( <u>l</u> ogs)<br><u>R</u> amsey's RESET                                                     | 2.472<br>.7217 -1.986<br>.4046 1.974<br>.5 2.466                             | 0.0259<br>0.0656<br>0.0670<br>0.0262              | **<br>*<br>*<br>** | const         -1.00994         2.54611         -0.3967         0.65           X3 1         0.000856316         0.000454453         1.884         0.07           X4_1         -0.000471818         0.000409580         -1.152         0.26           Trend         -0.185230         0.166233         -1.114         0.27 | 972<br>791 *<br>574<br>829 |
| Y1_1<br>Mean der                                                 | Heteroskedasticity<br>Normality of residual                                                                                            | White's test<br>White's test (squares                                        | 6<br>; only)                                      | ***                | Y1_1 2.64533e-07 1.87309e-06 0.1412 0.88<br>Explained sum of squares = 15.7383                                                                                                    | 96                         |
| Sum square<br>R-square<br>F(4, 15)<br>Log-like<br>Schwarz<br>rho | <u>C</u> how test<br><u>Autocorrelation</u><br><u>Durbin-Watson p-value</u><br>A <u>R</u> CH<br><u>Q</u> LR test<br><u>C</u> USUM test | Breusch-Pagan<br>Koenker<br>alue(F)<br>ike criterion<br>nan-Quinn<br>bin's h | 5<br>7.10e-09<br>532.3105<br>533.2824<br>2.656397 |                    | <pre>Test statistic: LM = 7.869157,<br/>with p-value = P(Chi-square(4) &gt; 7.869157) = 0.096490</pre>                                                                                                    |                            |

จากการทดสอบ LM test จะเห็นได้ว่า ค่า p-value เท่ากับ 0.096490 ซึ่ง มากกว่า  $lpha_{_{0.05}}$  นั่นคือ ไม่เกิดปัญหา Heteroscedasticity

หากเกิดปัญหา Heteroscedasticity แก้ไขโดย เพิ่มตัวแปรอิสระ หรือแก้ด้วยวิธี Weighted least squares (WLS) เป็นต้น

4.3.4 การตรวจสอบว่าความคลาดเคลื่อน e มีการแจกแจงปกติ หรือไม่

โดยใช้สถิติทดสอบ Normality test

**ขั้นตอนที่ 1** กำหนดสมมติฐาน

 $\mathbf{H}_{0}$ : ค่าความคลาดเคลื่อนมีการแจกแจงปกติ

H<sub>1</sub>: ค่าความคลาดเคลื่อนไม่ได้มีการแจกแจงปกติ

ยอมรับสมมติฐานหลัก  $\mathbf{H}_{_0}$  เมื่อ ค่า p-value มากกว่าหรือเท่ากับ  $\pmb{lpha}_{_{0.05}}$  คือ มีการแจกแจงปกติ

ปฏิเสธสมมติฐานหลัก  $\mathbf{H}_{_0}$  และยอมรับ  $\mathbf{H}_{_1}$ เมื่อ ค่า p-value น้อยกว่า  $\pmb{lpha}_{_{0.05}}$  คือ ไม่ได้มีการแจกแจงปกติ

**ขั้นตอนที่ 2** ทำการทดสอบ โดยไปที่หน้าต่าง model ที่ต้องการทดสอบ แล้วเลือก

Test>Normality of residual จะได้หน้าต่าง residual dist. และ Graph ดังรูป

| 🎉 gretl: mo                                                                           | del 4                                                                                                    |                                                                                                    | - 🗆                                                          | $\times$            |
|---------------------------------------------------------------------------------------|----------------------------------------------------------------------------------------------------|----------------------------------------------------------------------------------------------------|--------------------------------------------------------------|---------------------|
| <u>F</u> ile <u>E</u> dit                                                             | <u>Tests</u> <u>Save</u> <u>G</u> raphs <u>A</u> nalysis <u>L</u> aTeX                                                                                                    |                                                                                                    |                                                              |                     |
| Model 4:<br>Depender                                                                  | Qmit variables 4<br>Add variables<br>Sum of coefficients                                                                                                    | 3-2562 (T = 20)<br>rror t-ratio                                                                                           | p-value                                                      |                     |
| const<br>X3_1<br>X4_1<br>Trend                                                        | Non-linearity (squares)<br>Non-linearity (logs)<br><u>R</u> amsey's RESET                                                                                                    | 2.472<br>7217 -1.986<br>4046 1.974<br>5 2.466                                                                             | 0.0259<br>0.0656<br>0.0670<br>0.0262                         | * *<br>*<br>*<br>** |
| YI_I<br>Mean der<br>Sum squa<br>R-square<br>F(4, 15)                                  | Heteroskedasticity Normality of residual Chow test Autocorrelation Durbin-Watson p-value                                                                                                    | dependent var<br>of regression<br>sted R-squared<br>lue (F)                                                               | 467085.1<br>130962.5<br>0.921386<br>7.10e-09                 | ***                 |
| Schwarz<br>rho                                                                        | A <u>R</u> CH n.<br>QLR test b:<br><u>C</u> USUM test                                                                                                    | an-Quinn<br>in's h                                                                                                    | 532.3105<br>533.2824<br>2.656397                             |                     |
| 🕅 gretl: residu                                                                       | al dist.                                                                                                    |                                                                                                    | - 0                                                          | $\times$            |
| <b>7</b> 8 P                                                                          |                                                                                                    |                                                                                                    |                                                              | 8                   |
| Frequency<br>number of<br>-1.084e+(<br>-1.042e+(<br>-2.005e+(<br>6.411e+(<br>1.483e+( | <pre>distribution for uhat1, obs 1-20 bins = 7, mean = 2.09548e-010, sd erval midpt frequency &lt; -1.884e+005 -2.305e+005 051.042e+005 -1.463e+005 052.005e+004 - 6.213e+004 04 - 6.411e+004 2.203e+004 04 - 1.483e+005 1.062e+005 05 - 2.324e+005 1.903e+005 &gt;= 2.324e+005 2.745e+005</pre> | = 130962<br>rel. cum.<br>1 5.00% 5.0<br>2 10.00% 15.0<br>7 35.00% 50.0<br>5 25.00% 75.0<br>3 15.00% 90.0<br>1 5.00% 100.0 | )0% *<br>)0% ***<br>)0% ********<br>)0% ******<br>)0% *<br>* | ****                |
| Test for r<br>Chi-square                                                              | ull hypothesis of normal distribu<br>(2) = 1.902 with p-value 0.38627                                                                                                    | tion:                                                                                                    |                                                              |                     |

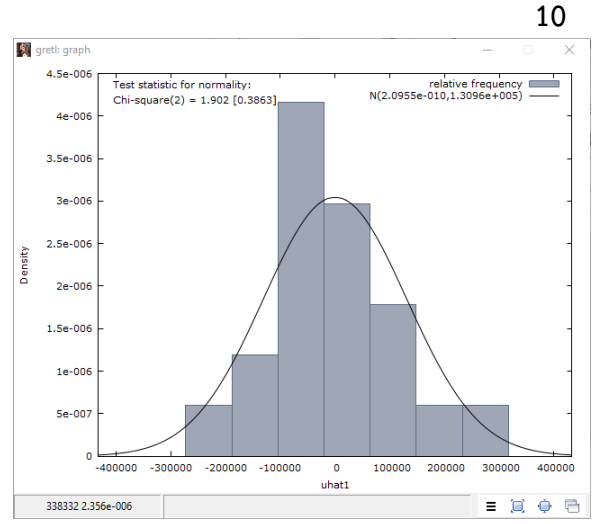

จากการทดสอบ Normality test จะเห็นได้ว่า ค่า p-value เท่ากับ 0.38627 ซึ่ง มากกว่า α<sub>0.05</sub> นั่นคือ ค่าความคลาดเคลื่อนมีการแจกแจงปกติ

### 4.3.5 การตรวจสอบว่าค่าเฉลี่ยของความคลาดเคลื่อนเป็นศูนย์ หรือไม่

การประมาณค่าพารามิเตอร์  $\beta_1, \beta_2, ..., \beta_k$  โดยให้ผลบวกกำลังสองของค่าความคลาดเคลื่อนมี ค่าต่ำที่สุด จะทำให้  $\sum e_i = 0$ 

ค่าเฉลี่ยของความคลาดเคลื่อน =  $E(e) = \frac{\sum e_i}{n} = \frac{0}{n} = 0$ 

ดังนั้น เงื่อนไขข้อนี้ไม่จำเป็นต้องตรวจสอบ เนื่องจากเมื่อใช้วิธีกำลังสองน้อยที่สุด (Least Square) ใน การประมาณค่าพารามิเตอร์  $\beta_1, \beta_2, ..., \beta_k$ จะทำให้ E(e) = 0 เสมอ

#### 4.3.6 ตัวอย่างแบบจำลอง

| gretl: model 35                                      |                                 |               |          | —         |     | $\times$ |
|------------------------------------------------------|---------------------------------|---------------|----------|-----------|-----|----------|
| <u>F</u> ile <u>E</u> dit <u>T</u> ests <u>S</u> ave | <u>G</u> raphs <u>A</u> nalysis | <u>L</u> aTeX |          |           |     | e        |
| Model 35: OLS, usin<br>Dependent variable            | ng observatio<br>: Yl           | ns 2542-2562  | (T = 21) |           |     |          |
| coe                                                  | fficient                        | std. error    | t-ratio  | p-value   |     |          |
| const                                                | 1.53936e+06                     | 127935        | 12.03    | 4.83e-010 | *** |          |
| Trend 8782                                           | 5.6                             | 9152.88       | 9.595    | 1.68e-08  | *** |          |
| POIL -1876                                           | 5.9                             | 8017.32       | -2.341   | 0.0310    | **  |          |
| Mean dependent var                                   | 2075680                         | S.D. depende  | ent var  | 474588.1  |     |          |
| Sum squared resid                                    | 4.6le+11                        | S.E. of reg   | ression  | 160103.1  |     |          |
| R-squared                                            | 0.897575                        | Adjusted R-   | squared  | 0.886194  |     |          |
| F(2, 18)                                             | 78.86875                        | P-value(F)    |          | 1.24e-09  |     |          |
| Log-likelihood                                       | -279.8342                       | Akaike crite  | erion    | 565.6683  |     |          |
| Schwarz criterion                                    | 568.8019                        | Hannan-Quin   | n        | 566.3484  |     |          |
| rho                                                  | 0.550292                        | Durbin-Wats   | on       | 0.897830  |     |          |
|                                                      |                                 |               |          |           |     |          |
|                                                      |                                 |               |          |           |     |          |
|                                                      |                                 |               |          |           |     |          |
|                                                      |                                 |               |          |           |     |          |
|                                                      |                                 |               |          |           |     |          |
|                                                      |                                 |               |          |           |     |          |
|                                                      |                                 |               |          |           |     |          |

| Model 31: OLS, using observations 2542-2562 (T = 21)           Dependent variable: Y1                                                                                                    | p-value   |
|----------------------------------------------------------------------------------------------------|-----------|
| coefficient         std. error         t-ratio           const         1.29254e+06         80535.1         16.05         1           Trend         71194.3         6413.80         11.10         3           Wean dependent var         2075680         S.D. dependent var         4 | p-value   |
| const 1.29254e+06 80535.1 16.05 1<br>Trend 71194.3 6413.80 11.10 9<br>Mean dependent var 2075680 S.D. dependent var 4<br>Sum squared resid 6 02e+11 S.F. of regression 12                                                                                                    | 67e-012   |
| Trend         71194.3         6413.80         11.10         9           Mean dependent var         2075680         S.D. dependent var         47           Nm squared resid         6.02e+11         S.F. of regression         11                                                   |           |
| Mean dependent var 2075680 S.D. dependent var 47<br>Sum squared resid 6 02e+11 S.F. of regression 17                                                                                                    | 9.55e-010 |
| Sum squared resid 6 02e+11 S F of regression 1                                                                                                    | 74588.1   |
| SAW SOUGTER TESTO SIDE SIDE OF TESTERSTON T                                                                                                    | 7975.6    |
| R-squared 0.866399 Adjusted R-squared 0.                                                                                                    | 859367    |
| F(1, 19) 123.2142 P-value(F) 9.                                                                                                    | 55e-10    |
| Log-likelihood -282.6243 Akaike criterion 56                                                                                                    | 59.2485   |
| Schwarz criterion 571.3376 Hannan-Quinn 56                                                                                                    | 59.7019   |
| rho 0.652162 Durbin-Watson 0.                                                                                                    | 670137    |

11

| 🦉 gretl: mode                        | el 40                      |                         |               |          | —        |     | $\times$ | gretl: model                         | 42             |
|--------------------------------------|----------------------------|-------------------------|---------------|----------|----------|-----|----------|--------------------------------------|----------------|
| <u>F</u> ile <u>E</u> dit <u>T</u> e | ests <u>S</u> ave <u>G</u> | araphs <u>A</u> nalysis | <u>L</u> aTeX |          |          |     | •        | <u>F</u> ile <u>E</u> dit <u>T</u> e | sts <u>S</u> a |
| Model 40:<br>Dependent               | OLS, usin<br>variable:     | g observatio<br>Yl      | ons 2543-2562 | (T = 20) |          |     |          | Model 42: 0<br>Dependent             | OLS,<br>varia  |
|                                      | coef                       | ficient                 | std. error    | t-ratio  | p-value  |     |          |                                      | co             |
| const                                | 1                          | .45677e+06              | 133781        | 10.89    | 1.61e-08 | *** |          | const<br>1 X4 1                      | 1              |
| Trend                                | 86648                      | .0                      | 9292.29       | 9.325    | 1.24e-07 | *** |          | 1 Trend                              |                |
| POIL                                 | -18644                     | .5                      | 9070.36       | -2.056   | 0.0577   | *   |          | 1_POIL                               | -              |
| X4_1                                 | 105                        | .901                    | 41.8741       | 2.529    | 0.0231   | **  |          | _                                    |                |
| X3_1                                 | -103                       | .273                    | 47.6822       | -2.166   | 0.0468   | **  |          | Mean depend                          | dent<br>d res  |
| Mean depen                           | dent var                   | 2104936                 | S.D. depende  | nt var   | 467085.1 |     |          | R-squared                            |                |
| Sum square                           | d resid                    | 3.18e+11                | S.E. of regr  | ession   | 145707.1 |     |          | F(3, 16)                             |                |
| R-squared                            |                            | 0.923174                | Adjusted R-s  | quared   | 0.902687 |     |          | Log-likeli                           | nooa           |
| F(4, 15)                             |                            | 45.06169                | P-value(F)    |          | 3.47e-08 |     |          | schwarz cr.                          | Iteri          |
| Log-likeli                           | .hood                      | -263.2890               | Akaike crite  | rion     | 536.5781 |     |          | 1110                                 |                |
| Schwarz cr                           | iterion                    | 541.5567                | Hannan-Quinn  |          | 537.5499 |     |          | Log-likeli                           | hood           |
| rho                                  |                            | 0.287641                | Durbin-Watso  | n        | 1.328409 |     |          |                                      |                |
|                                      |                            |                         |               |          |          |     |          | 1                                    |                |

| 🕅 gretl: model 42                                  |                               |                      |                | -         |     | × |
|----------------------------------------------------|-------------------------------|----------------------|----------------|-----------|-----|---|
| <u>F</u> ile <u>E</u> dit <u>T</u> ests <u>S</u> a | ve <u>G</u> raphs <u>A</u> na | alysis <u>L</u> aTeX |                |           |     |   |
| Model 42: OLS,<br>Dependent varia                  | using observ<br>ble: 1_Yl     | ations 25            | 43-2562 (T = : | 20)       |     |   |
| co                                                 | efficient                     | std. erro            | r t-ratio      | p-value   |     |   |
| const 1                                            | 2.8780                        | 0.900955             | 14.29          | 1.57e-010 | *** |   |
| 1 X4 1                                             | 0.238834                      | 0.118995             | 2.007          | 0.0619    | *   |   |
| 1 Trend                                            | 0.345223                      | 0.0760595            | 4.539          | 0.0003    | *** |   |
| 1_POIL -                                           | 0.425497                      | 0.166168             | -2.561         | 0.0209    | **  |   |
| Mean dependent                                     | var 14.536                    | 83 S.D.              | dependent va   | r 0.21880 | 9   |   |
| Sum squared res                                    | id 0.1863                     | 49 S.E.              | of regression  | n 0.10792 | 20  |   |
| R-squared                                          | 0.7951                        | 47 Adju              | sted R-square  | d 0.75673 | 37  |   |
| F(3, 16)                                           | 20.701                        | 60 P-va              | lue(F)         | 9.36e-0   | 06  |   |
| Log-likelihood                                     | 18.379                        | 89 Akai              | ke criterion   | -28.7597  | 78  |   |
| Schwarz criteri                                    | on -24.776                    | 85 Hann              | an-Quinn       | -27.9822  | 27  |   |
| rho                                                | 0.5188                        | 40 Durb              | in-Watson      | 0.85161   | 15  |   |
| Log-likelihood                                     | for Y1 = -27                  | 2.357                |                |           |     |   |

### 4.4 การพยากรณ์ข้อมูล

### 4.4.1 สร้างแบบจำลองและตรวจสอบเงื่อนไขของการวิเคราะห์การถดถอยเชิงพหุ

| 🛐 gretl: model 42                       |                                        |                      |             | -           |     |
|-----------------------------------------|----------------------------------------|----------------------|-------------|-------------|-----|
| <u>F</u> ile <u>E</u> dit <u>T</u> ests | <u>S</u> ave <u>G</u> raphs <u>A</u> r | nalysis <u>L</u> aTe | (           |             | e   |
| Model 42: OLS,<br>Dependent vari        | using obser<br>iable: 1_Yl             | vations 2            | 543-2562 (T | = 20)       |     |
| c                                       | coefficient                            | std. err             | or t-rati   | o p-value   |     |
| const                                   | 12.8780                                | 0.900955             | 14.29       | 1.57e-010   | *** |
| 1 X4 1                                  | 0.238834                               | 0.118995             | 2.007       | 0.0619      | *   |
| 1 Trend                                 | 0.345223                               | 0.076059             | 5 4.539     | 0.0003      | *** |
| 1_POIL                                  | -0.425497                              | 0.166168             | -2.561      | 0.0209      | **  |
| Mean dependent                          | var 14.53                              | 683 S.D              | . dependent | var 0.2188  | 09  |
| Sum squared re                          | esid 0.186                             | 349 S.E              | . of regres | sion 0.1079 | 20  |
| R-squared                               | 0.795                                  | 147 Adj              | usted R-squ | ared 0.7567 | 37  |
| F(3, 16)                                | 20.70                                  | 160 P-v              | alue(F)     | 9.36e-      | 06  |
| Log-likelihood                          | 1 18.37                                | 989 Aka              | ike criteri | on -28.759  | 78  |
| Schwarz criter                          | ion -24.77                             | 685 Han              | nan-Quinn   | -27.982     | 27  |
| rho                                     | 0.518                                  | 840 Dur              | bin-Watson  | 0.8516      | 15  |
| Log-likelihood                          | i for Y1 = -2                          | 72.357               |             |             |     |

เป็นรูปแบบจำลอง Double log Model

#### $Log(Y1) = 12.88 + 0.24 Log(X4_1) + 0.35 Log(Trend) - 0.43 Log(Poil)$

0.7567

Adjusted R Square

F-test มีค่า Significance F 0.00000936

- 1. ค่า DW = 0.85 (มีปัญหา Autocorrelation)
- ค่า VIF ตัวแปรอิสระทุกตัว มีค่าต่ำกว่า 10 แสดงว่า ไม่ เกิดปัญหา Multicolliearity

 LM test ค่า p-value = 0.6792 ซึ่ง มากกว่า α<sub>0.05</sub> นั่น คือ ไม่เกิดปัญหา Heteroscedasticity

4. Normality test ค่า p-value เท่ากับ 0.6299 ซึ่ง มากกว่า  ${f lpha}_{0.05}$  นั่นคือ ค่า e มีการแจกแจงปกติ

4.2.2 จากการตรวจสอบเงื่อนไข พบว่าเกิดปัญหา Autocorrelation ดังนั้นต้องทำการแก้ปัญหาก่อนดังนี้

1) หน้าต่าง model ไปที่ Edit>Modify model

| 📓 gretl: model 1                       |                             |                           |            |          |           |     | x |
|----------------------------------------|-----------------------------|---------------------------|------------|----------|-----------|-----|---|
| <u>File</u> <u>E</u> dit <u>T</u> ests | <u>S</u> ave <u>G</u> raphs | <u>A</u> nalysis <u>I</u> | aTeX       |          |           |     | 8 |
| Mode Copy                              | Ctr                         | H+C lions                 | 2543-2562  | (T = 20  | )         |     | * |
| Dept Modify m                          | nodel                       |                           |            |          |           |     |   |
|                                        | coefficient                 | std.                      | error t-   | ratio    | p-value   |     |   |
| const                                  | 12.8780                     | 0.900                     | 955 14     | .29      | 1.57e-010 | *** |   |
| 1_X4_1                                 | 0.238834                    | 0.118                     | 995 2      | .007     | 0.0619    | *   | = |
| 1_Trend                                | 0.345223                    | 0.076                     | 0595 4     | .539     | 0.0003    | *** | - |
| 1_POIL                                 | -0.425497                   | 0.166                     | 168 -2     | .561     | 0.0209    | **  |   |
| Mean dependent                         | t var 14.                   | 53683                     | S.D. depen | dent var | 0.21880   | 9   |   |
| Sum squared re                         | esid 0.1                    | 86349                     | S.E. of re | gression | 0.10792   | 20  |   |
| R-squared                              | 0.7                         | 95147 3                   | Adjusted R | -squared | 0.75673   | 37  |   |
| F(3, 16)                               | 20.                         | 70160                     | P-value(F) |          | 9.36e-0   | 06  |   |
| Log-likelihoo                          | d 18.                       | 37989 1                   | Akaike cri | terion   | -28.7597  | 78  |   |
| Schwarz crite:                         | rion -24.                   | 77685 1                   | Hannan-Qui | nn       | -27.9822  | 27  |   |
| rho                                    | 0.5                         | 18840 1                   | Durbin-Wat | son      | 0.85161   | 15  |   |
| Log-likelihoo                          | d for Y1 =                  | -272.357                  |            |          |           |     | + |

3) จะเห็นได้ว่าค่า Std. error ลดลง เมื่อเทียบกับ ยังไม่ได้แก้ไขรูปด้านบน แต่อ่า พารรณิตวร์ และ DW ผู้มหมืองเอิง

|   | แตคา พารามเตอร และ                                                               | DW 8              | องเหมอ              | อนเดม        |           |     |   |
|---|----------------------------------------------------------------------------------|-------------------|---------------------|--------------|-----------|-----|---|
| ſ | 🛐 gretl: model 2                                                                 |                   |                     |              |           |     | × |
|   | <u>File Edit Tests Save Graphs</u>                                               | <u>A</u> nalysis  | <u>L</u> aTeX       |              |           |     | 8 |
|   | Model 2: OLS, using obse<br>Dependent variable: 1_Y1<br>HAC standard errors, ban | rvation<br>dwidth | ns 2543-<br>2 (Bart | -2562 (T = ) | 20)<br>1) |     |   |
|   | coefficient                                                                      | std.              | error               | t-ratio      | p-value   |     |   |
|   | const 12.8780                                                                    | 0.88              | 9201                | 14.48        | 1.29e-010 | *** |   |
|   | 1 X4 1 0.238834                                                                  | 0.10              | 6969                | 2.233        | 0.0402    | **  |   |
|   | 1 Trend 0.345223                                                                 | 0.09              | 943519              | 3.659        | 0.0021    | *** |   |
|   | 1_POIL -0.425497                                                                 | 0.12              | 6930                | -3.352       | 0.0040    | *** |   |
|   | Maan dependent war 14                                                            |                   | 8 D (               | Jonondont v  | 0 2199    | 0.0 |   |
|   | Sum equared regid 0.1                                                            | 96349             | S.F. (              | of regressi  | ar 0.2100 | 20  |   |
|   | R-squared 0.7                                                                    | 95147             | Adjust              | ted R-squar  | ed 0.7567 | 37  |   |
|   | F(3, 16) 41.                                                                     | 31911             | P-valu              | ie (F)       | 9.23e-    | 08  |   |
|   | Log-likelihood 18.                                                               | 37989             | Akaike              | e criterion  | -28.759   | 78  |   |
|   | Schwarz criterion -24.                                                           | 77685             | Hannar              | n-Quinn      | -27,982   | 27  |   |
|   | rho 0.5                                                                          | 18840             | Durbin              | n-Watson     | 0.8516    | 15  |   |
|   | Log-likelihood for Y1 =                                                          | -272.35           | 57                  |              |           |     |   |

2) ทำเครื่องหมายถูกหน้า Robust standard error แล้วกด OK

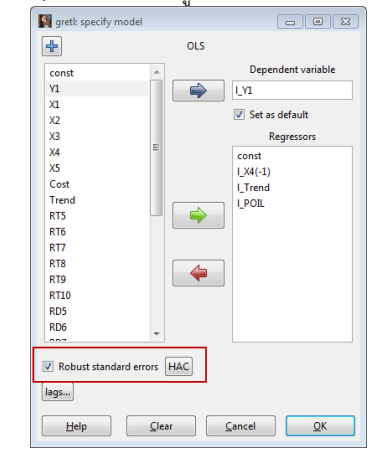

สามารถดูวิธีแก้ไขปัญหา Autocorrelation หรือแบบอื่นๆ ได้ที่ https://cj007blog.files.wordpress.com/2020/04/01-regression-analysis.pdf

จัดทำโดย ผู้ช่วยศาสตราจารย์ ดร.เฉลิมพล จตุพร

#### 4.2.3 พยากรณ์ข้อมูล

1) จาก หน้าต่าง model เลือก Analysis>Forecasts...

| 🙀 gretl: model 2                   |                  |                                  |      |         | × |
|------------------------------------|------------------|----------------------------------|------|---------|---|
| <u>File Edit Tests Save Graphs</u> | <u>A</u> nalysis | <u>L</u> aTeX                    |      |         | 8 |
| Model 2: OLS, using obse           | <u>D</u> ispla   | y actual, fitted, residual       |      |         |   |
| Dependent variable: 1_Y1           | <u>Forec</u>     | asts                             |      |         |   |
| HAC standard errors, bar           | <u>C</u> onfi    | dence intervals for coefficients | ;    |         |   |
| coefficient                        | Confi            | dence <u>e</u> llipse            |      | ne      |   |
|                                    | Coeff            | icient covariance <u>m</u> atrix |      |         |   |
| const 12.8780                      | <u>C</u> ollin   | earity                           |      | 010 *** |   |
| 1 X4 1 0.238834                    | Influe           | ntial observations               |      | **      |   |
| 1_Trend 0.345223                   | ANO              | /A                               |      | ***     |   |
| 1_POIL -0.425497                   | Boots            | trap                             |      | ***     |   |
| Mean dependent var 14.             | 53683            | S.D. dependent var               | 0.2  | 18809   |   |
| Sum squared resid 0.1              | 86349            | S.E. of regression               | 0.1  | 07920   |   |
| R-squared 0.7                      | 95147            | Adjusted R-squared               | 0.7  | 56737   |   |
| F(3, 16) 41.                       | 31911            | P-value(F)                       | 9.2  | 3e-08   |   |
| Log-likelihood 18.                 | 37989            | Akaike criterion                 | -28. | 75978   |   |
| Schwarz criterion -24.             | 77685            | Hannan-Quinn                     | -27. | 98227   |   |
| rho 0.5                            | 18840            | Durbin-Watson                    | 0.8  | 51615   |   |
| Log-likelihood for Y1 =            | -272.35          | 7                                |      |         |   |

2.3) จะได้หน้าต่างข้อมูลที่พยากรณ์

### 2.2) จะได้หน้าต่าง Forecast กด OK

| Start End                                                      |
|----------------------------------------------------------------|
| Forecast range: 2563 + 2563 +                                  |
| <ul> <li>automatic forecast (dynamic out of sample)</li> </ul> |
| O dynamic forecast                                             |
| ⊖ static forecast                                              |
| O recursive k-step ahead forecasts: k = 1 ▲                    |
| Number of pre-forecast observations to graph                   |
| Show fitted values for pre-forecast range                      |
| Plot confidence interval using error bars                      |
| 1 - α = 0.95 💂                                                 |
| <u>H</u> elp <u>C</u> ancel <u>O</u> K                         |

2.4) ข้อมูลที่พยากรณ์ได้คือ

Log(Y1)<sub>2563</sub> = 14.836743

แต่เราพยากรณ์ค่า Y1 ดังนั้นต้องทำการถอดค่า Log ออก จะได้ Y1<sub>2563</sub> = 2,776,615

| 🔣 greti | : forecasts    |            |           |       |           |             |
|---------|----------------|------------|-----------|-------|-----------|-------------|
| 8       | 1              |            |           |       |           | 8           |
| For     | 95% confidence | intervals, | t(16, 0.0 | 25) = | 2.120     |             |
|         | 1_Y1           | prediction | std.      | error | 95%       | interval    |
| 2553    | 14.621362      | 14.583141  |           |       |           |             |
| 2554    | 14.711100      | 14.610785  |           |       |           |             |
| 2555    | 14.725579      | 14.655421  |           |       |           |             |
| 2556    | 14.604007      | 14.672426  |           |       |           |             |
| 2557    | 14.611680      | 14.680483  |           |       |           |             |
| 2558    | 14.716056      | 14.735420  |           |       |           |             |
| 2559    | 14.841385      | 14.765441  |           |       |           |             |
| 2560    | 14.829168      | 14.677499  |           |       |           |             |
| 2561    | 14.844650      | 14.739691  |           |       |           |             |
| 2562    | 14.857947      | 14.856904  | _         |       |           |             |
| 2563    |                | 14.836743  | 0.117     | 591   | 14.587461 | - 15.086025 |
|         |                |            | 1         |       |           |             |
|         |                |            |           |       |           |             |
|         |                |            |           |       |           |             |
|         |                |            |           |       |           |             |
|         |                |            |           |       |           |             |
|         |                |            |           |       |           |             |
|         |                |            |           |       |           |             |
|         |                |            |           |       |           |             |

## การพยากรณ์ ผลผลิตต่อไร่ข้าวหอมมะลินาปี (Y2) จังหวัดอุบลราชธานี

1. ตรวจสอบความสัมพันธ์ระหว่างตัวแปรตามกับตัวแปรอิสระ ตัวแปรอิสระที่มีความสัมพันธ์กับตัวแปรตาม คือ

| ตัวแปรอิสระ | ค่า Correlation |  |  |  |  |  |
|-------------|-----------------|--|--|--|--|--|
| Cost        | 0.6513          |  |  |  |  |  |
| Seed        | 0.7516          |  |  |  |  |  |
| Rate_Fer    | 0.7129          |  |  |  |  |  |
| Trend       | 0.7690          |  |  |  |  |  |
| Lag_X1      | 0.5429          |  |  |  |  |  |
| Lag_X2      | 0.5240          |  |  |  |  |  |
| Lag_X3      | 0.5210          |  |  |  |  |  |
| Lag_X4      | 0.5593          |  |  |  |  |  |

2. สร้างแบบจำลอง

| 🛐 gretl: model 7                                                              |                            |                     |               |            |           |     |  |  |  |  |
|-------------------------------------------------------------------------------|----------------------------|---------------------|---------------|------------|-----------|-----|--|--|--|--|
| <u>F</u> ile <u>E</u> dit <u>T</u> ests                                       | <u>S</u> ave <u>G</u> rapl | ns <u>A</u> nalysis | <u>L</u> aTeX |            |           | 8   |  |  |  |  |
| Model 7: OLS, using observations 2542-2562 (T = 21)<br>Dependent variable: Y2 |                            |                     |               |            |           |     |  |  |  |  |
|                                                                               | coefficie                  | nt std.             | error         | t-ratio    | p-value   |     |  |  |  |  |
| const                                                                         | 202.485                    | 34.6                | 5781          | 5.839      | 1.57e-05  | *** |  |  |  |  |
| Rate Fer                                                                      | 3.7430                     | 7 1.7               | 75795         | 2.129      | 0.0473    | **  |  |  |  |  |
| Trend                                                                         | 2.2298                     | 9 0.5               | 534618        | 4.171      | 0.0006    | *** |  |  |  |  |
| Mean depender                                                                 | nt var 3                   | 06.2857             | s.D. d        | ependent v | ar 22.079 | 973 |  |  |  |  |
| Sum squared 1                                                                 | resid 2                    | 908.034             | S.E. o        | f regressi | on 12.71( | 052 |  |  |  |  |
| R-squared                                                                     | 0                          | .701749             | Adjust        | ed R-squar | ed 0.668  | 510 |  |  |  |  |
| F(2, 18)                                                                      | 2                          | 1.17591             | P-valu        | e(F)       | 0.000     | 019 |  |  |  |  |
| Log-likelihoo                                                                 | od -8                      | 1.57016             | Akaike        | criterion  | 169.14    | 103 |  |  |  |  |
| Schwarz crite                                                                 | erion 1                    | 72.2739             | Hannan        | -Quinn     | 169.82    | 204 |  |  |  |  |
| rho                                                                           | -0                         | .109645             | Durbin        | -Watson    | 2.128     | 521 |  |  |  |  |
|                                                                               |                            |                     |               |            |           |     |  |  |  |  |

\_\_\_\_\_ สมการที่ได้คือ Y2 = 202.485+3.743(Rate\_Fer)+2.229(Trend)

Adj  $R^2 = 0.6686$ 

### 2.1 ตรวจสอบว่าค่าความคลาดเคลื่อนเป็นอิสระกัน หรือไม่

Durbin-Watson เท่ากับ 2.12 นั่นคือ ค่า DW= 2.12 < 2.5 แสดงว่าค่าความสัมพันธ์ของค่าความ คลาดเคลื่อนเป็นอิสระกัน ดังนั้นไม่เกิดปัญหา Autocorrelation

#### 2.2 ตรวจสอบความสัมพันธ์ระหว่างตัวแปรอิสระ เป็นอิสระกันหรือไม่

```
Variance Inflation Factors
Minimum possible value = 1.0
Values > 10.0 may indicate a collinearity problem
Rate_Fer 1.362
Trend 1.362
```

้จากการทดสอบจะเห็นตัวแปรอิสระ Rate Fer Trend มีค่า VIF คือ 1.362 1.362 ตามลำดับ มีค่าไม่เกิน

10 แสดงว่า ไม่เกิดปัญหา Multicolliearity

```
2.3 ตรวจสอบว่าค่าความแปรปรวนของความคลาดเคลื่อนมีค่าคงที่ หรือไม่Breusch-Pagan test for heteroskedasticityOLS, using observations 2542-2562 (T = 21)Dependent variable: scaled uhat^2coefficient std. error t-ratio p-value<math>const 5.13306 5.59326 0.9177 0.3709Rate_Fer -0.159225 0.283542 -0.5616 0.5813Trend -0.0691783 0.0862290 -0.8023 0.4329Explained sum of squares = 8.15056Test statistic: LM = 4.075278,<br/>with p-value = P(Chi-square(2) > 4.075278) = 0.130336
```

จากการทดสอบ LM test จะเห็นได้ว่า ค่า p-value เท่ากับ 0.130336 ซึ่ง มากกว่า  $lpha_{
m 0.05}$  นั่น คือ ไม่เกิดปัญหา Heteroscedasticity

#### 2.4 ตรวจสอบว่าความคลาดเคลื่อนมีการแจกแจงปกติ หรือไม่

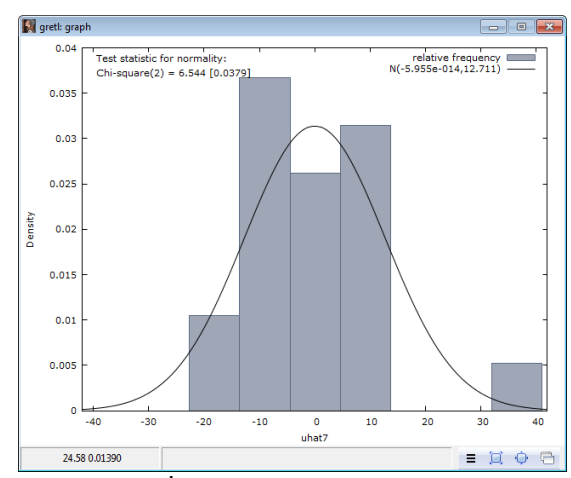

ค่าพยากรณ์ที่ได้จากแบบจำลอง
 Y2 = 335.04 กิโลกรัมต่อไร่

Frequency distribution for uhat7, obs 1-21 number of bins = 7, mean = -5.95502e-014, sd = 12.7105

| interval  |         | midpt    | frequency | rel.   | cum.    |           |
|-----------|---------|----------|-----------|--------|---------|-----------|
| <         | -13.545 | -18.089  | 2         | 9.52%  | 9.52%   | ***       |
| -13.545 - | -4.4559 | -9.0004  | 7         | 33.33% | 42.86%  | ********* |
| -4.4559 - | 4.6331  | 0.088623 | 5         | 23.81% | 66.67%  | ******    |
| 4.6331 -  | 13.722  | 9.1776   | 6         | 28.57% | 95.24%  | ********  |
| 13.722 -  | 22.811  | 18.267   | 0         | 0.00%  | 95.24%  |           |
| 22.811 -  | 31.900  | 27.356   | 0         | 0.00%  | 95.24%  |           |
| >=        | 31.900  | 36.445   | 1         | 4.76%  | 100.00% | *         |
|           |         |          |           |        |         |           |

Test for null hypothesis of normal distribution: Chi-square(2) = 6.544 with p-value 0.03794

จากการทดสอบ Normality test จะเห็นได้ว่า ค่า p-value เท่ากับ 0.03794 ซึ่ง มากกว่า **מ**<sub>0.10</sub> นั่น คือ ค่าความคลาดเคลื่อนมีการแจกแจงปกติ